**Copier PrimTux avec Systemback** 

1/10

Pour copier PrimTux2, installé et personnalisé, sur un disque externe qui vous servira à déployer PrimTux2, à partir du menu applications, sous-menu "Système", lancer Systemback:

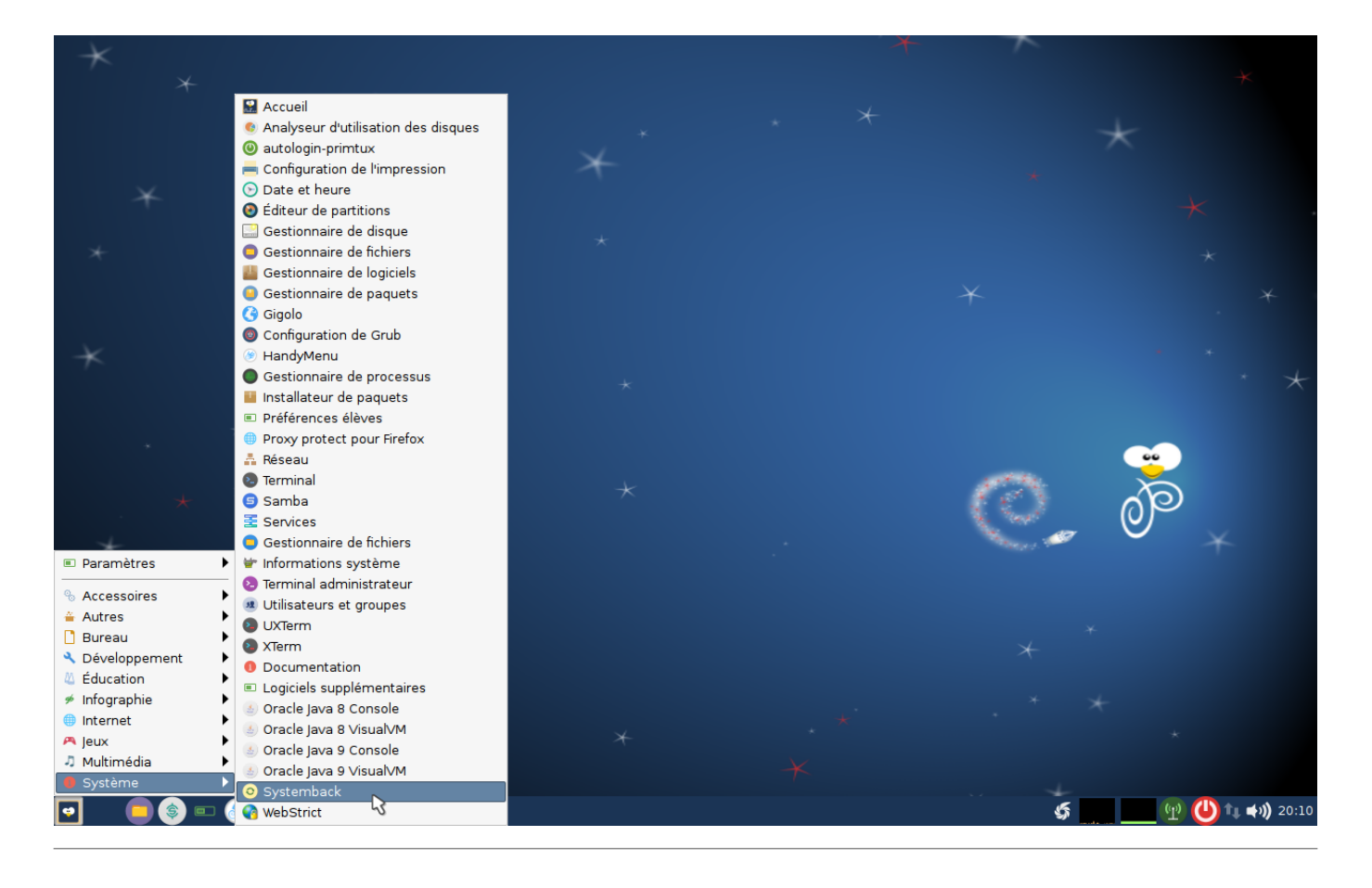

Dans la case « Répertoire de stockage », choisir /mnt.

| Ŧ |                       |   | Systemback             |                                        |                            |       |
|---|-----------------------|---|------------------------|----------------------------------------|----------------------------|-------|
|   | Points de restauratio | n | Points mis en évidence | Répertoi                               | re de stockage             |       |
|   | vide                  |   | vide                   | /mnt                                   | 3                          |       |
|   | vide                  |   | vide                   | Fond                                   | ction me <mark>/mnt</mark> |       |
| 0 | vide                  |   | vide                   | >>>>>>>>>>>>>>>>>>>>>>>>>>>>>>>>>>>>>> | ation du système           |       |
| 0 | vide                  |   | vide                   | >>> Copi                               | ie du système              | 2     |
|   |                       |   |                        | >>> Installa                           | tion du système            | 7     |
| • | Vide                  |   | vide                   | >>>>>>>>>>>>>>>>>>>>>>>>>>>>>>>>>>>>>> | n du Live système          |       |
| 0 | inutilisé             |   | Opérations de points   |                                        |                            | _     |
| 0 | inutilisé             |   | Créer un nouveau       | >>>>>>>>>>>>>>>>>>>>>>>>>>>>>>>>>>>>>> | ation du système           |       |
| 0 | inutilisé             |   | Mise en subrillance    | Mise à niv                             | /eau du système            |       |
|   |                       |   | Renommer               | >>                                     | Exclure                    | 7     |
|   | Inutilise             |   | Supprimer              |                                        |                            |       |
| 0 | inutilisé             |   |                        |                                        | Kendek, G                  | iPLv3 |

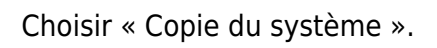

| Ŧ |                     |     | Systemback             |                                        |
|---|---------------------|-----|------------------------|----------------------------------------|
|   | Points de restaurat | ion | Points mis en évidence | Répertoire de stockage                 |
|   | vide                |     | vide                   | /mnt                                   |
|   | vide                |     | vide                   | Fonction menu                          |
| 0 | vide                |     | vide                   | >>>>>>>>>>>>>>>>>>>>>>>>>>>>>>>>>>>>>> |
| 0 | vide                |     | vide                   | Copie du système                       |
|   | vide                |     | vide                   | >>> Installation du système            |
|   | vide                |     | Opérations de points   | Création du Live système               |
|   | Inutilise           |     | Créer un nouveau       | >>>>>>>>>>>>>>>>>>>>>>>>>>>>>>>>>>>>>> |
| 0 | inutilisé           |     | Mice on subrillance    | Mice à niveau du avaième               |
| 0 | inutilisé           |     | Mise en submiance      | wise a niveau du systeme               |
| 0 | inutilisé           |     | Renommer               | >>>>>>>>>>>>>>>>>>>>>>>>>>>>>>>>>>>>>> |
|   | inutilisé           |     | Supprimer              |                                        |
|   | induiise            |     |                        | Kendek, GPLv3                          |

PrimTux - Wiki - https://wiki.primtux.fr/

Choisir la partition principale et sélectionner comme point de montage « / ».

| ∓ Copie du système :::                          |                                      |           |                          |                          |              |                       |  |  |  |
|-------------------------------------------------|--------------------------------------|-----------|--------------------------|--------------------------|--------------|-----------------------|--|--|--|
|                                                 | Paramètres de partition              |           |                          |                          |              |                       |  |  |  |
| Partition                                       | Taille                               | Étiquette | Point de montage courant | Nouveau point de montage | Système de f | ! Détruire !          |  |  |  |
| /dev/sda<br>/dev/sda                            | 37.25 GiB<br>35.38 GiB<br>2 1.87 GiB |           | /                        |                          | ext4         | Point de montage :    |  |  |  |
| /dev/sda                                        | 1.87 GiB                             |           | SWAP                     |                          | swap         | Système de fichiers : |  |  |  |
| /dev/sdb                                        | 53.74 GiB                            | primtux   |                          |                          | ext4         | evt4                  |  |  |  |
| /dev/sdb2                                       | 2.15 GiB                             |           |                          |                          | swap         |                       |  |  |  |
| •                                               |                                      |           |                          |                          | Þ            | ✓ Formater            |  |  |  |
|                                                 |                                      |           | O <sub>l</sub>           | otions                   |              | Chan                  |  |  |  |
| Copier les fichiers de données de l'utilisateur |                                      |           |                          |                          |              |                       |  |  |  |
| Installer le chargeur d'armorçage GRUB2 : Auto  |                                      |           |                          |                          |              |                       |  |  |  |
| <b>«</b>                                        | Retour                               |           |                          |                          |              | » Suivant             |  |  |  |

Valider les changements en cliquant sur la petite flèche verte.

| Ŧ                                               |                                    |           | Copie o                  | lu système               |              |                       |  |
|-------------------------------------------------|------------------------------------|-----------|--------------------------|--------------------------|--------------|-----------------------|--|
|                                                 |                                    |           | Paramètre                | s de partition           |              |                       |  |
| Partition                                       | Taille                             | Étiquette | Point de montage courant | Nouveau point de montage | Système de f | ! Détruire !          |  |
| /dev/sda<br>/dev/sda1<br>/dev/sda2              | 37.25 GiB<br>35.38 GiB<br>1.87 GiB |           | /                        |                          | ext4         | Point de montage :    |  |
| /dev/sda5<br>/dev/sdb                           | 1.87 GiB<br>55.89 GiB              |           | SWAP                     |                          | swap         | Système de fichiers : |  |
| /dev/sdb1                                       | 53.74 GiB                          | primtux   |                          | 1                        | ext4         | ext4 👻                |  |
| /dev/sdb2                                       | 2.15 GiB                           |           |                          |                          | swap         |                       |  |
| -                                               |                                    |           |                          |                          | Þ            |                       |  |
|                                                 |                                    |           | O                        | otions                   |              | Chan                  |  |
| Copier les fichiers de données de l'utilisateur |                                    |           |                          |                          |              |                       |  |
| Installer le chargeur d'armorçage GRUB2 : Auto  |                                    |           |                          |                          |              |                       |  |
| <b>«</b> R                                      | etour                              |           |                          |                          |              | >>> Suivant           |  |

### Choisir la partition « swap » et sélectionner comme point de montage « SWAP ».

| Ŧ                                               | ∓ Copie du système :::             |           |                          |                          |              |                               |  |  |  |  |
|-------------------------------------------------|------------------------------------|-----------|--------------------------|--------------------------|--------------|-------------------------------|--|--|--|--|
|                                                 | Paramètres de partition            |           |                          |                          |              |                               |  |  |  |  |
| Partition                                       | Taille                             | Étiquette | Point de montage courant | Nouveau point de montage | Système de f | ! Détruire !                  |  |  |  |  |
| /dev/sda<br>/dev/sda1<br>/dev/sda2              | 37.25 GiB<br>35.38 GiB<br>1.87 GiB |           | /                        |                          | ext4         | Point de montage :            |  |  |  |  |
| /dev/sda5                                       | 1.87 GiB                           |           | SWAP                     |                          | swap         |                               |  |  |  |  |
| / <b>dev/sdb</b><br>/dev/sdb1                   | <b>55.89 GiB</b><br>53.74 GiB      | primtux   |                          | 1                        | ext4         | Système de fichiers :<br>ext4 |  |  |  |  |
| /dev/sdb2                                       | 2.15 GiB                           |           |                          | SWAP                     | swap         | Eormater                      |  |  |  |  |
| •                                               |                                    |           |                          |                          | Þ            |                               |  |  |  |  |
|                                                 |                                    |           | Op                       | otions                   |              |                               |  |  |  |  |
| Copier les fichiers de données de l'utilisateur |                                    |           |                          |                          |              |                               |  |  |  |  |
| Installer le chargeur d'armorçage GRUB2 : Auto  |                                    |           |                          |                          |              |                               |  |  |  |  |
| F                                               | Retour                             |           |                          |                          |              | <b>≫</b> <sub>∰</sub> uivant  |  |  |  |  |

Valider les changements en cliquant sur la petite flèche verte.

| Ŧ                                                 | ∓ Copie du système :::                    |           |                          |                          |            |                       |  |  |  |
|---------------------------------------------------|-------------------------------------------|-----------|--------------------------|--------------------------|------------|-----------------------|--|--|--|
|                                                   | Paramètres de partition                   |           |                          |                          |            |                       |  |  |  |
| Partition                                         | Taille                                    | Étiquette | Point de montage courant | Nouveau point de montage | Système de | ! Détruire !          |  |  |  |
| /dev/sda<br>/dev/sda1<br>/dev/sda2                | 149.05 GiB<br>145.14 GiB<br>3.91 GiB      |           | /                        |                          | ext4       | Point de montage :    |  |  |  |
| /dev/sda5                                         | 3.91 GiB                                  |           | SWAP                     |                          | swap       | SWAP                  |  |  |  |
| /dev/sdb<br>/dev/sdb1<br>/dev/sdb2                | 74.53 GiB<br>71.46 GiB<br><i>3.06 GiB</i> |           |                          | 1                        | ext4       | Système de fichiers : |  |  |  |
| /dev/sdb5                                         | 3.06 GiB                                  |           |                          |                          | swap       | Formater              |  |  |  |
| <                                                 |                                           |           |                          |                          | >          |                       |  |  |  |
|                                                   |                                           |           | Opt                      | ions                     |            |                       |  |  |  |
| ✓ Copier les fichiers de données de l'utilisateur |                                           |           |                          |                          |            |                       |  |  |  |
| Installer le chargeur d'armorçage GRUB2 : Auto    |                                           |           |                          |                          |            |                       |  |  |  |
| K Retour                                          |                                           |           |                          |                          |            |                       |  |  |  |

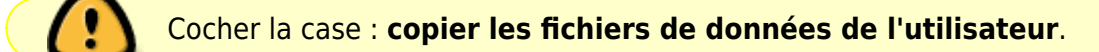

#### Cliquer sur « Suivant ».

5/10

| Ŧ                                                  |                                           |           | Copie du                 | ı système                |            | :::                             |
|----------------------------------------------------|-------------------------------------------|-----------|--------------------------|--------------------------|------------|---------------------------------|
|                                                    |                                           |           | Paramètres               | de partition             |            |                                 |
| Partition                                          | Taille                                    | Étiquette | Point de montage courant | Nouveau point de montage | Système de | ! Détruire !                    |
| /dev/sda<br>/dev/sda1<br>/dev/sda2                 | 149.05 GiB<br>145.14 GiB<br>3.91 GiB      |           | /                        |                          | ext4       | Point de montage :              |
| /dev/sda5                                          | 3.91 GiB                                  |           | SWAP                     |                          | swap       |                                 |
| / <b>dev/sdb</b><br>/dev/sdb1<br>/ <b>dev/sdb2</b> | 74.53 GiB<br>71.46 GiB<br><i>3.06 GiB</i> |           |                          | /                        | ext4       | Système de fichiers :<br>ext4 ~ |
| /dev/sdb5                                          | 3.06 GiB                                  |           |                          | SWAP                     | swap       | 🗹 Formater                      |
| <                                                  |                                           |           |                          |                          | >          | 5 +                             |
|                                                    |                                           |           | Opt                      | tions                    |            |                                 |
| 🗹 Copier I                                         | es fichiers de                            | données d | le l'utilisateur         |                          |            |                                 |
| Installer le c                                     | hargeur d'an                              | morçage G | RUB2 : Auto ~            |                          |            |                                 |
| <b>«</b> R                                         | etour                                     |           |                          |                          |            | »Suivant                        |

## Démarrer la copie

Cliquer sur « Démarrer » pour commencer l'installation

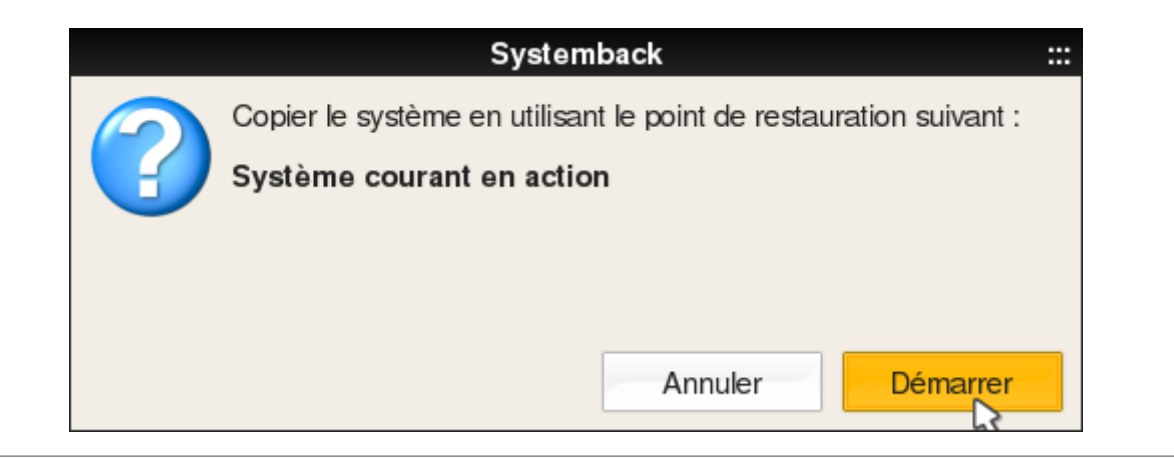

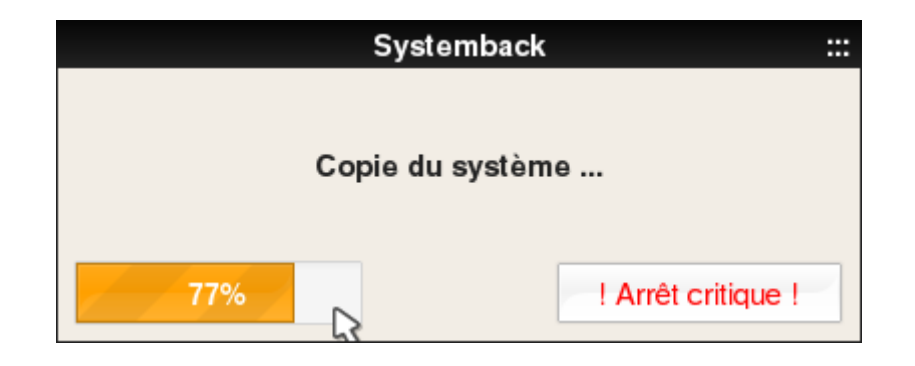

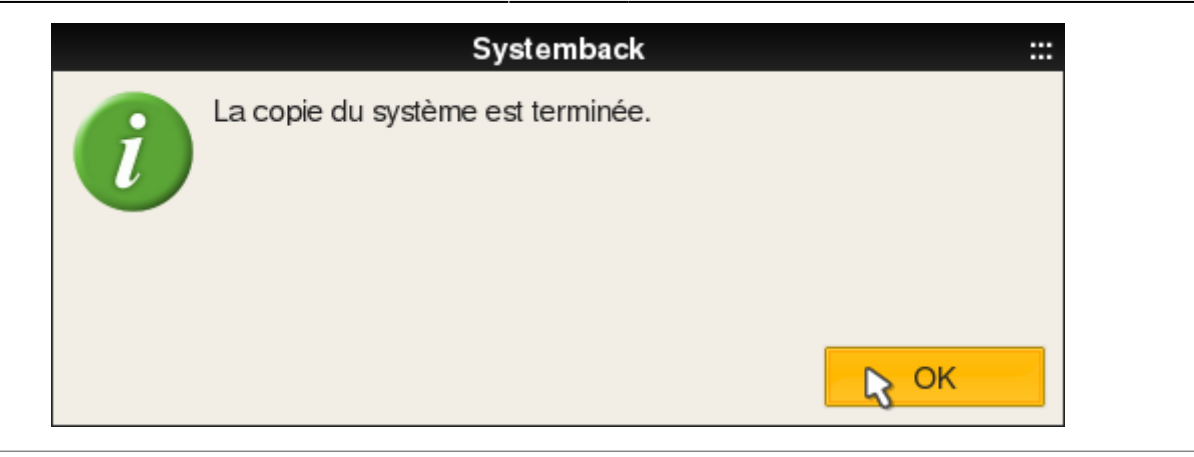

## Fermer cette fenêtre

| Ŧ |                        |                                            | Systemback           |   |                          | ٧n    |
|---|------------------------|--------------------------------------------|----------------------|---|--------------------------|-------|
|   | Points de restauration | nts de restauration Points mis en évidence |                      | • | Répertoire de sto        | ~~3   |
|   | vide                   |                                            | vide                 |   | /mnt                     |       |
|   | vide                   |                                            | vide                 |   | Fonction menu            |       |
| 0 | vide                   |                                            | vide                 |   | Restauration du système  |       |
| 0 | vide                   |                                            | vide                 |   | Copie du système         |       |
| • | vide                   |                                            | vide                 |   | Installation du système  |       |
| 0 | inutilisé              |                                            | Opérations de points |   | Création du Live système |       |
| 0 | inutilisé              |                                            | Créer un nouveau     | 2 | ➢ Réparation du système  |       |
|   | inutilicó              |                                            | Mise en subrillance  |   | Mise à niveau du système |       |
|   |                        |                                            | Renommer             |   | >>> Exclure              | 2     |
| 0 | inutilise              |                                            | Supprimer            |   |                          |       |
| 0 | inutilisé              |                                            |                      |   | Kendek, G                | iPLv3 |

# **Déployer PrimTux2**

PrimTux2 peut maintenant démarrer à partir de ce disque externe, sur un autre ordinateur. Vous pouvez recommencer la même procédure pour copier PrimTux2 sur un disque interne.

## Configuration de la carte réseau

PrimTux nécessite que la carte réseau du PC nouvellement cloné soit identifiée pour se connecter à internet:

• Nous ouvrons « Informations système » :

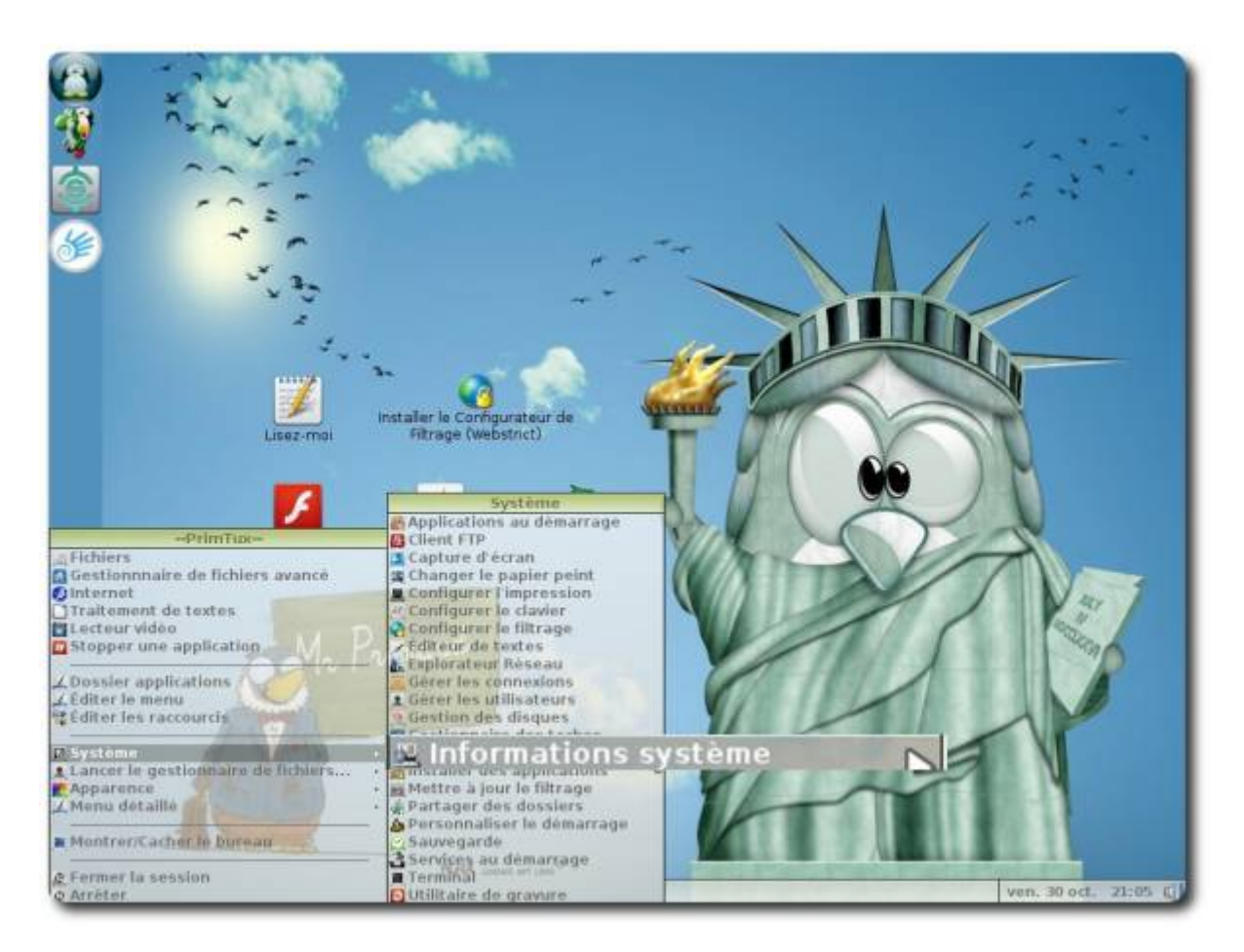

 Nous déroulons jusqu'à « Network » ⇒ « Interfaces » et notons le nom de notre connexion filaire (ici eth0, mais ça peut être eth1, eth2 en filaire..., wlan0, wlan1 en wifi...):

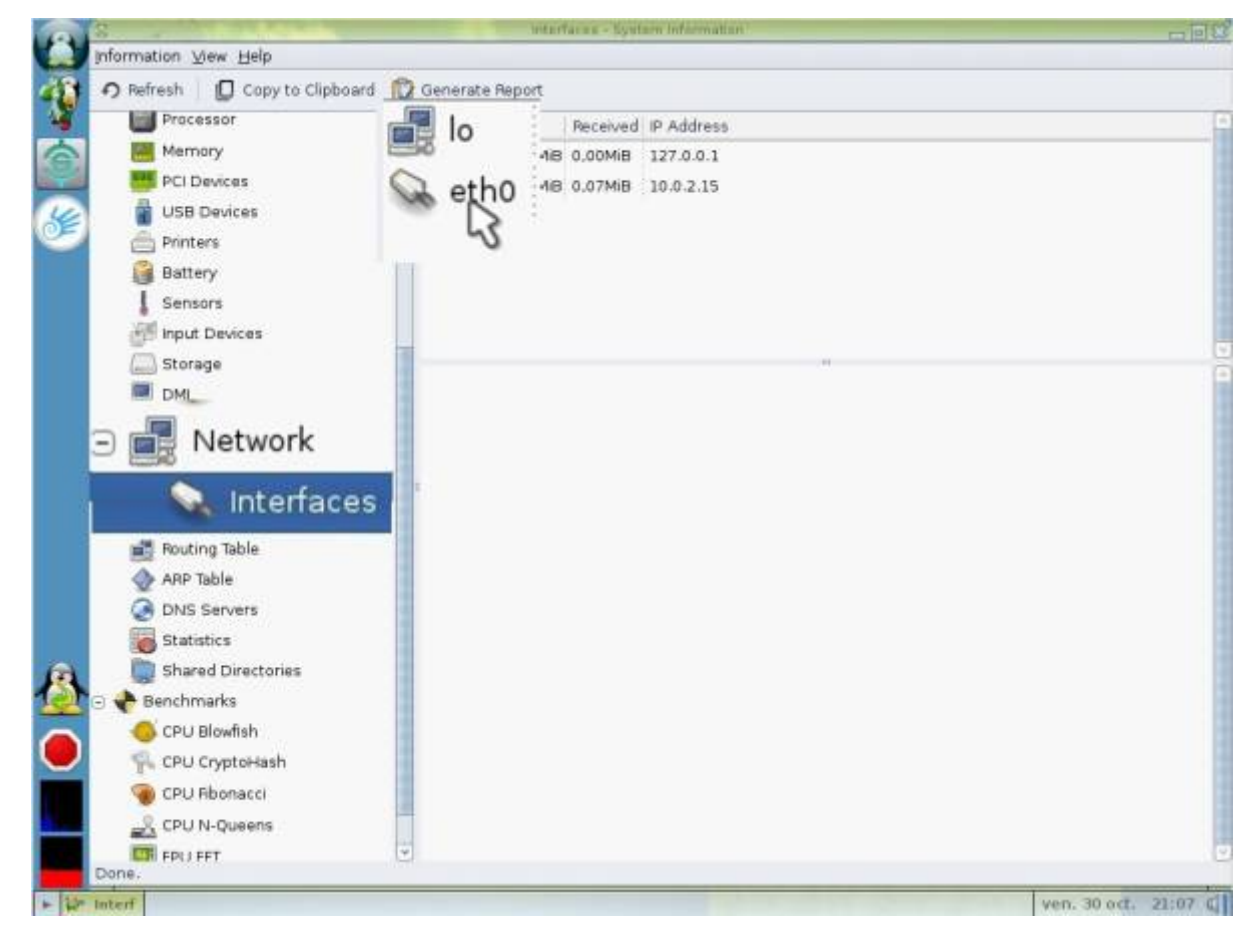

• Nous ouvrons le gestionnaire de connexion :

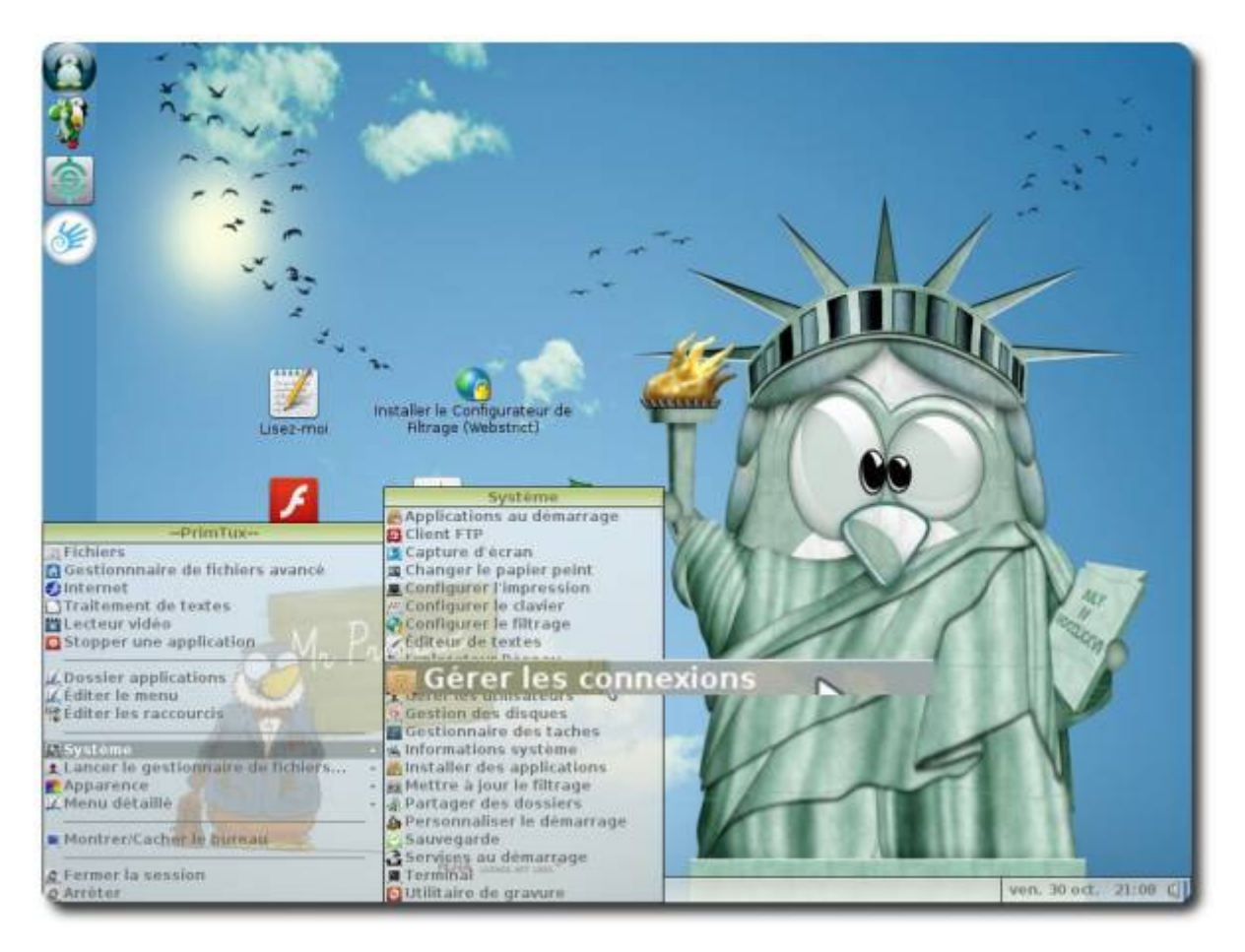

• Nous allons dans les préférences :

|                           | Cestiennere resseu Wost<br>→ IDISS<br>Péseau  Eteindre le Wi-fi  Déconnecter  Actualser<br>Réseau filaire |                      |
|---------------------------|----------------------------------------------------------------------------------------------------|----------------------|
| Lisez-r<br>Installer Flat | Aucun réseau sans fil détecté.                                                                            |                      |
|                           | Connecté au réseau filaire (IP : 10.0.2.15)                                                               | Ven. 30 oct. 21/00 C |

• Nous reportons le nom de notre connexion en face de « Interface filaire » (ici eth0) ou de notre interface wifi (ici wlan0):

|                    | Préférences<br>Paramètres généraux Programmes extantes Paramètres exancés<br>Interfaces réseau<br>Interface sans Ri<br>Interface filaire<br>© Toujours afficher l'Interfac<br>© Toujours sélectionner une connexion filaire quand cela est possible<br>Serveurs de norms (DNS) globaux<br>Utiliser les serveurs DNS globaux<br>Domaine DNS<br>Recherche du domaine<br>Serveur DNS |                      |
|--------------------|----------------------------------------------------------------------------------------------------|----------------------|
| Ger Gento Preferen | Connecté au réseau filaire (P : 10.0.2.15)                                                                                                    | Ven. 30 oct. 21:10 C |

#### From: https://wiki.primtux.fr/ - **PrimTux - Wiki**

Permanent link: https://wiki.primtux.fr/doku.php/systemback?rev=1484498050

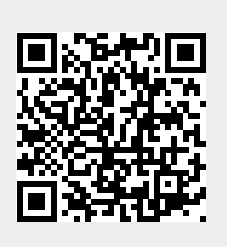

Last update: 2022/10/04 19:50